# ALUR PEMBAYARAN TAGIHAN MENGGUNAKAN VIRTUAL ACCOUNT

#### - pendaftar -

#### LOGIN PENDAFTAR

Silakan masuk menggunakan ID Pendaftar dan PIN yang telah didapatkan dari proses pendaftaran awal. Pastikan Anda sudah melakukan pembayaran untuk dapat mengaktifkan akun.

| N 🚯 |  |
|-----|--|
|     |  |

### **PILIH TAGIHAN**

Checklist pada tagihan yang akan dibayarkan.

## LOGIN

Buka halaman Penerimaan Mahasiswa Baru. Tekan LOGIN PENDAFTAR. Pastikan akun sudah aktif agar dapat login ke sistem. Untuk Akun Login menggunakan : IDPendaftar : **Kode Pendaftar** PIN : **Tanggal Lahir (DDMMYYYY)** 

|   | -09                    | RI  | WAYAT TAG                    | IHAN                                   | DAN PE        | MBAYARA                      | N                        |             |
|---|------------------------|-----|------------------------------|----------------------------------------|---------------|------------------------------|--------------------------|-------------|
|   | <b>?</b>               |     | D Pendaftar<br>123000086     | Tanggal Daft<br>25 Februar<br>13:17:50 | ar<br>i 2021, | Nama Lengkap<br>HARRY POTTER |                          |             |
| * | Biodata Pendaftar      | i   | lalur Pendaftaran<br>Mandiri | Gelombang<br>Gelombang                 | g 1           | Periode<br>2020/2021 Genap   | Sistem Kuli<br>Reguler A | ah          |
| 1 | Berkas Administrasi    |     | Pilihan 1                    |                                        |               | Pilihan 2                    |                          |             |
| Â | KIP Kuliah             |     | 51 - Akuntansi               |                                        |               | S1 - Manajemen               |                          |             |
| ľ | Seleksi & Kelulusan    |     | Program Studi Diterima       |                                        |               |                              |                          |             |
| ₽ | Cetak Bukti Verifikasi | 1   | 51 - Akuntansi               |                                        |               |                              |                          |             |
| മ | Daftar Ulang           |     |                              |                                        |               |                              | _                        | _           |
| 0 | Riwayat Keuangan       |     |                              |                                        |               |                              | ×                        | GENERATE VA |
| € | Logout                 | TAC | HAN PENDAFTAR                |                                        |               |                              |                          |             |
|   |                        |     |                              |                                        |               |                              |                          |             |
|   |                        |     | INV/20202/0000391<br>SPP     | 1                                      | 700.000,00    | 0,00                         | 0,00                     | BELUM LUNAS |

#### RIWAYAT TAGIHAN DAN PEMBAYARAN

| ID Pendaftar<br>123000086                | Tanggal Daftar<br>25 Februari 2021,<br>13:17:50 | Nama Lengkap<br>HARRY POTTER |                            |
|------------------------------------------|-------------------------------------------------|------------------------------|----------------------------|
| Jalur Pendaftaran<br>Mandiri             | Gelombang<br>Gelombang 1                        | Periode<br>2020/2021 Genap   | Sistem Kuliah<br>Reguler A |
| Pilihan 1<br>S1 - Akuntansi              |                                                 | Pilihan 2<br>S1 - Manajemen  |                            |
| Program Studi Diterima<br>S1 - Akuntansi |                                                 |                              |                            |
|                                          |                                                 |                              |                            |
|                                          |                                                 |                              |                            |

### **GENERATE VA**

Pilih Metode Pembayaran

Tekan tombol GENERATE VA untuk mendapatkan VA Tagihan sesuai dengan nominal tagihan yang telah diceklist.

#### PILIH CHANNEL PEMBAYARAN

Pilih channel pembayaran yang tersedia. Selanjutnya tekan GENERATE VA.

| ID Pendaftar<br>123000086          | Tanggal Daftar<br>25 Februari 20<br>13:17:50 | Nama Ler<br>21, HARRY   | ngkap<br>POTTER |                           |            |
|------------------------------------|----------------------------------------------|-------------------------|-----------------|---------------------------|------------|
| Jalur Pendaftarar<br>Mandiri       | n Gelombang<br>Gelombang 1                   | Periode<br>2020/20      | 021 Genap       | Sistem Kulia<br>Reguler A | h          |
| Pilihan 1<br>S1 - Akuntansi        | i                                            | Pilihan 2<br>S1 - Mai   | najemen         |                           |            |
| Program Studi Di<br>S1 - Akuntansi | iterima                                      |                         |                 |                           |            |
| IRTUAL ACC                         | OUNT                                         |                         |                 | <b>√</b> G                | ENERATE VA |
|                                    |                                              |                         |                 |                           |            |
| 1230000860                         | Sevimapay -<br>Tokopedia/OVO                 | 1 Nov 2021,<br>23:59:59 | 700.000,00      | 3.000,00                  | 703.000    |
|                                    |                                              |                         |                 |                           |            |

| Sevimapay<br>Bank Nasional Indonesia | Bank @ BTN<br>Sevimapay<br>BTN |
|--------------------------------------|--------------------------------|
| Biaya Admin<br>5000.00               | Biaya Admin<br>5500.00         |
| tokopedia OVO Sevimapay              |                                |
| Tokopedia/OVO                        |                                |

## **VA TAGIHAN**

Lakukan pembayaran menggunakan VA yang telah digenerate. Pastikan untuk nominal bayar **SAMA** dengan nominal tagihan.